## 录取通知书下载流程

1. 学生登录

## 打开学员平台网址:https://jxsfxs.ytccr.com

点击"学生个人平台"进入到学员登录界面,输入身份证号、密码、图形验证码后,点登录按钮即可,密码默认为身份证后6位。

登录账号:身份证号

登录密码:身份证后六位

| 高等学历提升                                 | 治什交马 Treado                                 |
|----------------------------------------|---------------------------------------------|
|                                        | 子土豆水 ○ 請約人登录账号                              |
| •••••••••••••••••••••••••••••••••••••• | 合 時輸入的時                                     |
|                                        | 5 游输入验证明 3 <del>3 1</del> 使新                |
|                                        | 52 3%<br>技术支持:广州市王凤属科技有限公司 粤ICP服2021034066号 |
|                                        |                                             |
|                                        |                                             |

2. 登录之后,点击我的学籍,"录取通知书"按钮,确认一下通知书上的个人
 信息是否正确,如无误,根据自己需求点击"下载"或者"打印"即可。

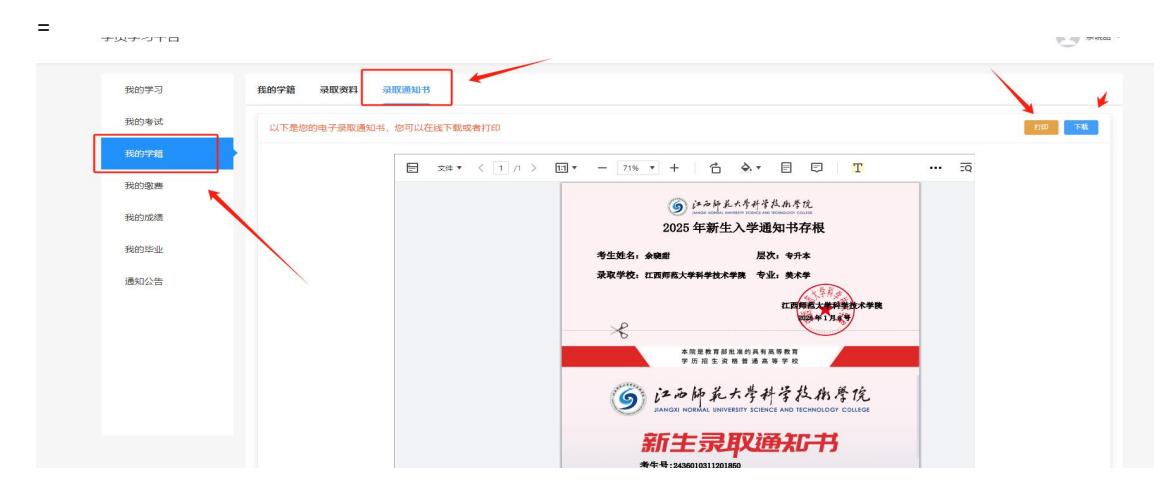